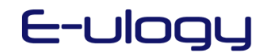

## **WeTransfer**

Below is a guideline for transferring large media files often to large for your mail server. This simple to use service will transfer files up to 2GB and is free.

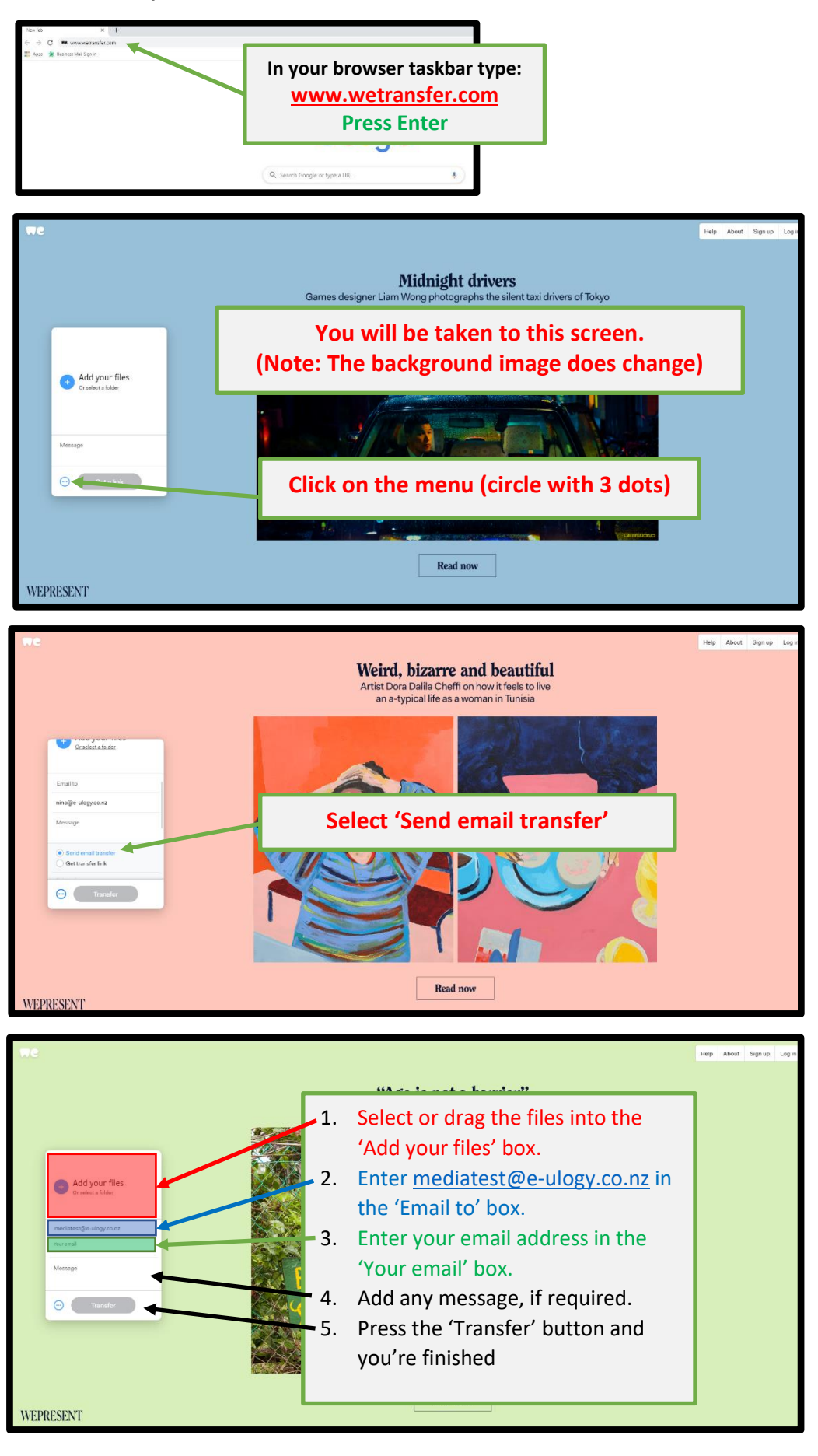